#### IT Support: prof. Ardian Deari 0038971 989 903

- Si ta instalojmë Aplikacionin English For Life?!
- 1. Fillimisht duhet të klikoni në Appstore/Playstore

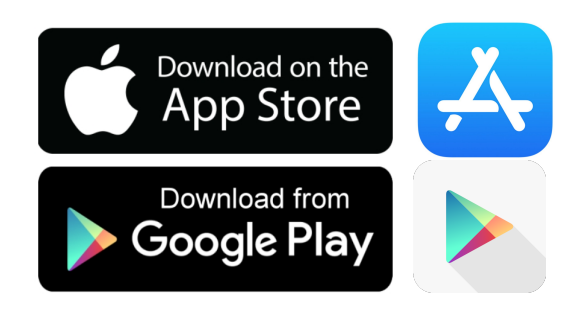

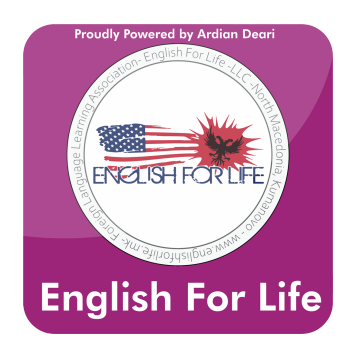

2. Kërkoni aplikacionin **English For Life**, do të ju paraqitet me këtë logo si më poshtë (Autor Ardian Deari):

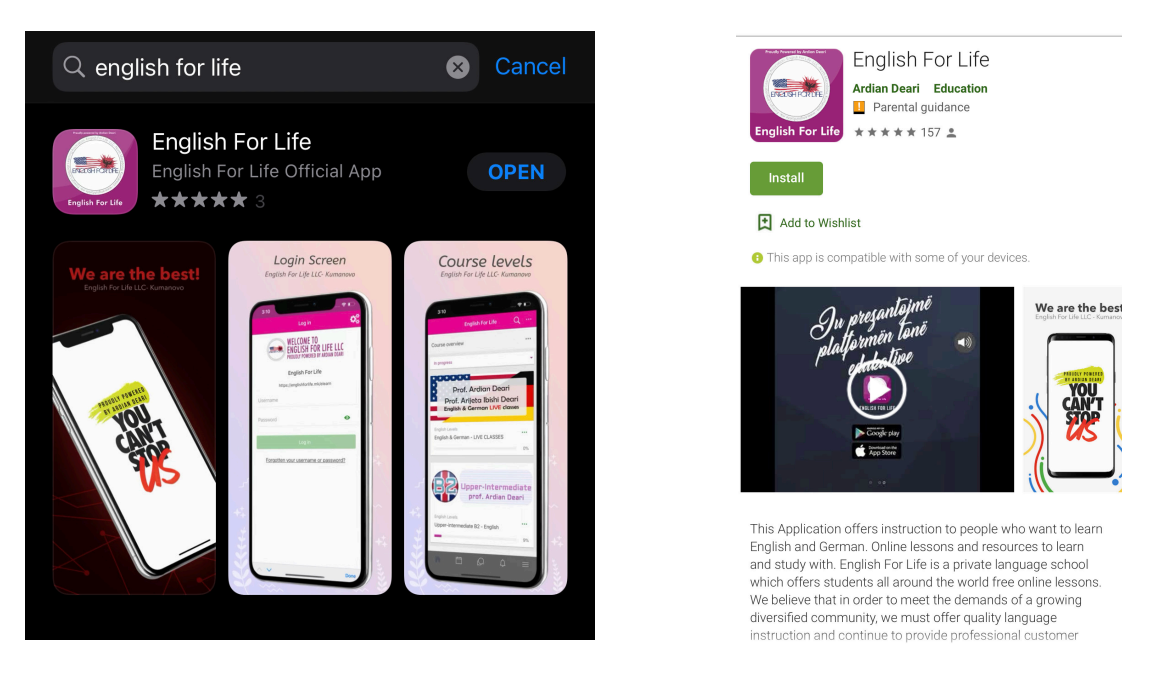

3. Pasi të instaloni, në disa telefona ju pyet a do të lejoni që të keni lajmërime (jo në të gjithë tel paraqitet kjo), klikojeni **ALLOW** (Lejoj)

4. Ju pyet për të dhënat tuaja: Username: emrimbiemri Password: \*\*\*\*\*

Vërejtje: Username e shënoni emrin dhe mbiemrin tuaj komplet me të vogla dhe ngjitas. Ndërsa password-in e merrni nga profesori juaj.

### 5. Paraqitja e parë e aplikacionit:

| En                                                                               | glish For Life                      | Q                   |
|----------------------------------------------------------------------------------|-------------------------------------|---------------------|
| Site home                                                                        | Dashbo                              | oard                |
| Latest announceme                                                                | nts                                 |                     |
| Add a new topic                                                                  |                                     |                     |
| 29 Mar, 20:56<br>Ardian Deari<br><u>Video dedikuar nxër</u><br>gj <u>ithë!!!</u> | <u>nësve të En4Life -</u>           | <u>Dëgjojeni të</u> |
| <u>Older topics</u>                                                              |                                     |                     |
| Course overview                                                                  |                                     | •••                 |
| In progress                                                                      |                                     | •                   |
| English Levels<br>Beginner A1 - Eng                                              | <b>egini</b><br>prof. Ardiar<br>ish | ner<br>Deari        |
|                                                                                  | Q                                   | 2%                  |
|                                                                                  | Këtu k                              | eni mesaz           |
| Këtu gje                                                                         | endet kalenda                       | ari, ku mur         |
| · ·                                                                              |                                     |                     |

6. Pasi të klikoni mbi nivelin tuaj do t'ju paraqiten ushtrimet, detyrat dhe materialet në këtë mënyrë:

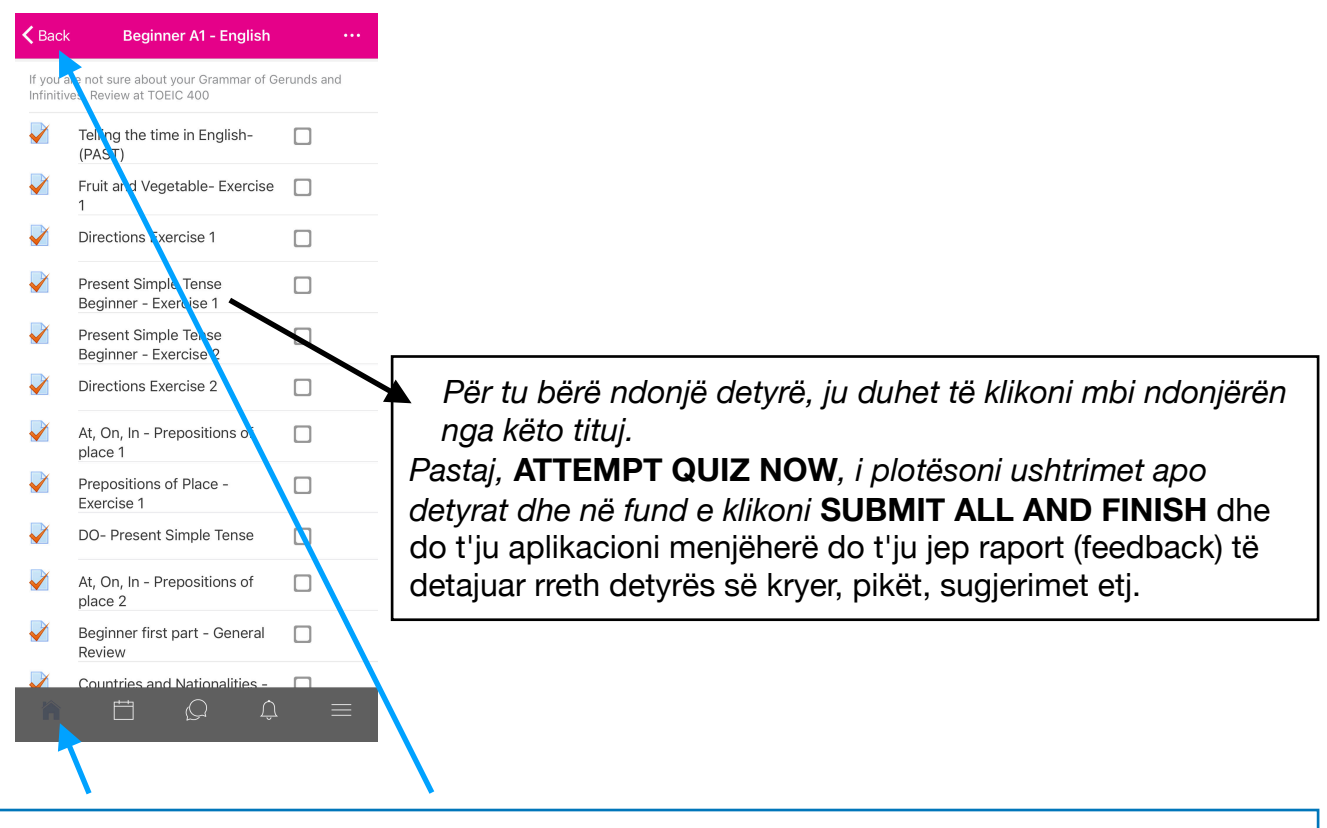

Për tu kthyer mbrapa mund të klikoni lart BACK ose në ikonën e shtëpisë (home)

#### 7. Këtu e keni kalendarin si dhe orarin se si mund të paraqitet

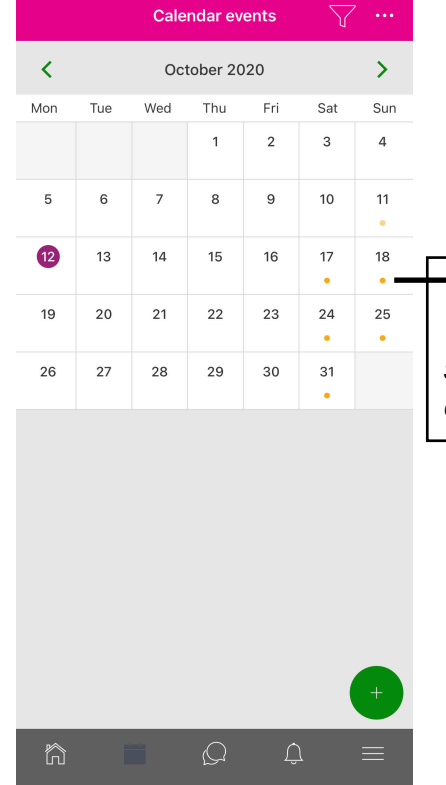

Këto pikat e portokallta, ju tregojnë se orari juaj është në këto data. Duhet të klikoni mbi këto pika dhe do t ju shfaqet data, ora, minutat dhe në rast se keni mësim Online do t'ju shfaqet gjithashtu edhe linku për t'u kyçur Online.

### ######## Troubleshoot (Keni problem?!) ######App më të shpejtë!###### Android (Samsung, Huawei, LG, Sony etc):

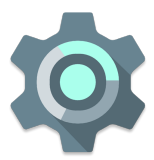

Settings > Apps (në disa tel psh. huawei klikoni edhe njëherë apps) > EnglishForLife (e gjeni në listën e programeve) > Storage > Clear Data \*Pas kësaj procedure prap kycuni!

### iOS -APPLE (iPhone, iPad etc)

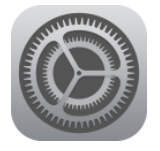

Settings > General > iPhone Storage (duhet të prisni pak deri sa të del lista) > EnglishForLife > Offload App (në disa telefona që nuk ju paraqitet offload shtypeni lirisht Delete APP dhe instalojeni përsëri) \*Pas kësaj procedure prap kycuni!